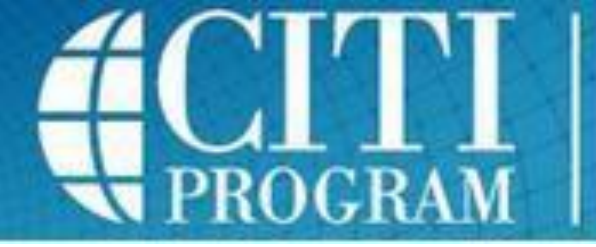

**Collaborative Institutional Training Initiative** at the University of Miami

## **Adding the required IRB Training Course in CITI**

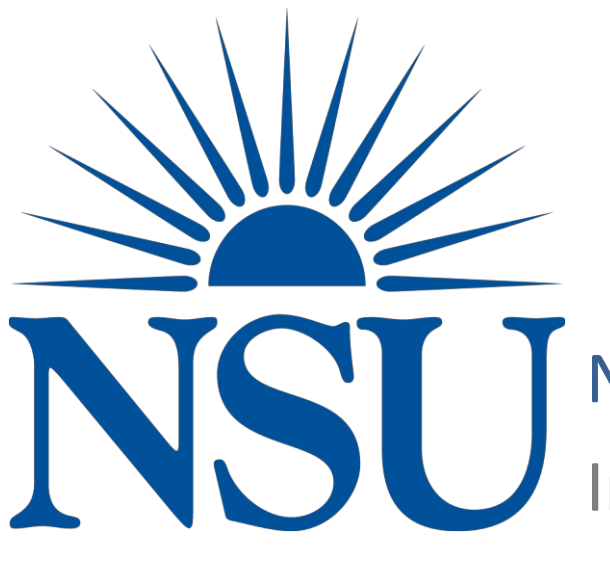

NOVA SOUTHEASTERN UNIVERSITY Institutional Review Board

• Login to your CITI account using your username and password.

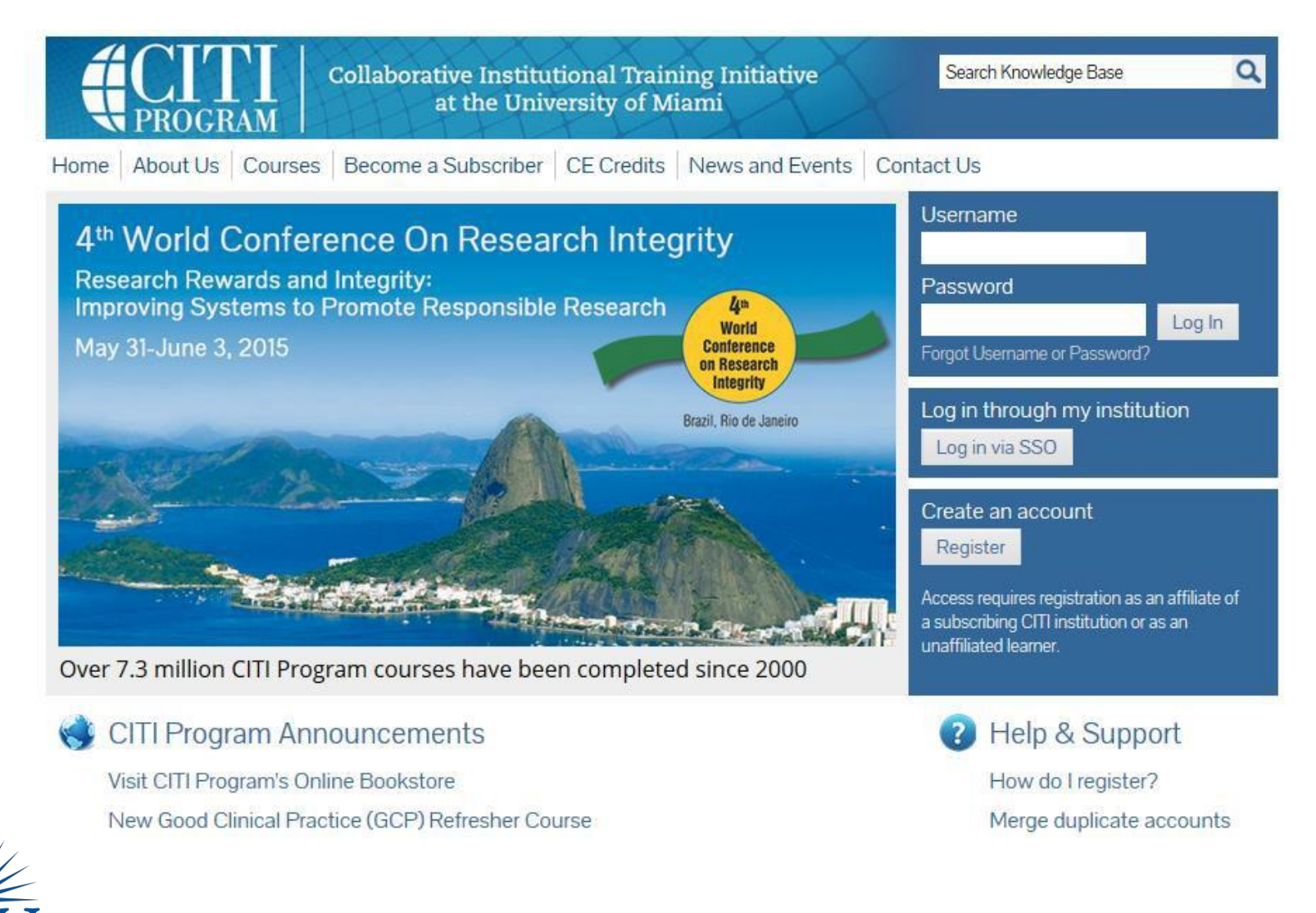

NOVA SOUTHEASTERN UNIVERSITY Institutional Review Board • Under the heading "My Learner Tools for Nova Southeastern University" please click on "Add a Course".

| - Nova Southeastern University Courses                                                                                                    |             |                   |          |
|----------------------------------------------------------------------------------------------------|-------------|-------------------|----------|
| Ourse                                                                                                    | 🕑 Status    | Completion Report | 😡 Survey |
| 21. THE INSTITUTIONAL REVIEW BOARD (IRB)                                                                                                    | Not Started | Not Earned        |          |
| My Learner Tools for Nova Southeastern University   Add a Course   Remove a Course   View Previously Completed Coursework   Update Institution Profile   View Instructions page   Remove Affiliation |             |                   |          |
| Click here to affiliate with another institution                                                                                                    |             |                   |          |
| Affiliate as an Independent Learner                                                                                                    |             |                   |          |

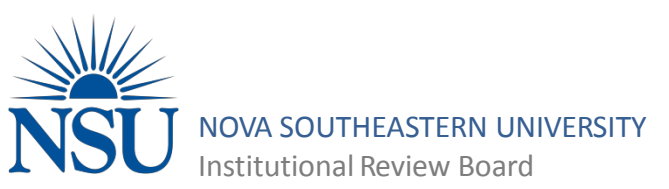

- Select "Yes" to the question 'Is this the first time doing the CITI Program as a member of the NSU Community?'
- Click the **Next** button.

| Select Curriculum - Nova Southeastern University (543)                                                 |
|----------------------------------------------------------------------------------------------------|
| * indicates a required field.                                                                          |
|                                                                                                    |
| ' Is this the first time doing the CITI Program as a member of the NSU community?<br>Thoose one answer |
| Yes                                                                                                    |
| ◎ No                                                                                                   |
|                                                                                                    |

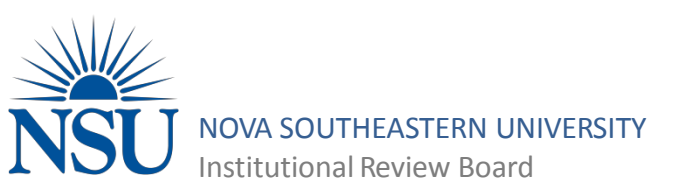

Start Over

Next

- Select 'Human Research (IRB Required Program)'
- Click the "Next" button.

| Select Curriculum - Nova Southeastern University (543)            |
|-------------------------------------------------------------------|
| * indicates a required field.                                     |
|                                                                   |
| * What area of research are you working?<br>Choose all that apply |
| Human Research (IRB Required Program)                             |
| Lab Animal                                                        |
| Responsible Conduct of Research Gradebook (RCR)                   |
| CITI Good Clinical Practice (GCP)                                 |
| Conflicts of Interest                                             |
| Health Information Privacy and Security (HIPS)                    |
|                                                                   |

Next Start Over

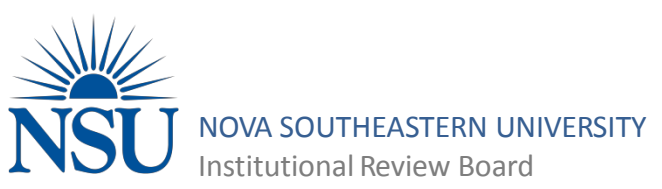

- Select the learner group that corresponds to your academic center
  - **<u>Do not</u>** select 21. The Institutional Review Board, that is for IRB Board members only
- Click "Next"

\* Select the group appropriate to your research activities. Choose all that apply

Group 1: Biomedical (HPD) Researchers

Group 2: Social-Behavioral-Educational (Non-HPD) Researchers

Group 3: College Representatives & IRB Office Staff ONLY

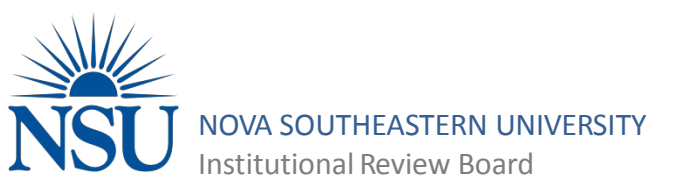

- You have now added your CITI course to your main page.
- Select the course and you may begin your CITI training.

Your request has been successfully submitted.

## - Nova Southeastern University Courses Ompletion Report Ourse Status Survey 20. College of Natural Sciences and Oceanography Not Started Not Earned 21. THE INSTITUTIONAL REVIEW BOARD (IRB) Not Started Not Earned – My Learner Tools for Nova Southeastern University -Add a Course Remove a Course View Previously Completed Coursework Update Institution Profile View Instructions page Remove Affiliation Click here to affiliate with another institution Affiliate as an Independent Learner

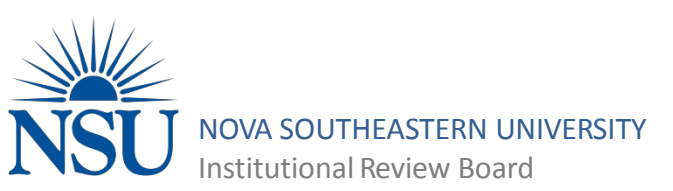

## Questions???

If you have any further questions regarding adding a CITI training course please contact the IRB Assistant Director:

> Crystal Bass, M.S., CIP 954-262-5376 <u>cb1691@nova.edu</u>

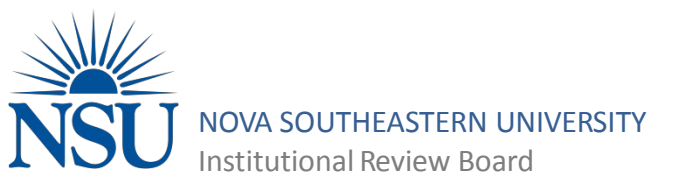